## How to Register as an Umpire & for a Clinic!

| 9 | REPERTING TO A CONTRACT OF THE REPERTING TO A CONTRACT OF THE REPERTING TO A CONTRACT. |
|---|----------------------------------------------------------------------------------------------------|
|   | Softball Saskatchewan Umpire Registration                                                                                                    |
|   | Login<br>Change Language 🗸                                                                                                    |
|   |                                                                                                    |
|   | Passend                                                                                                    |
| Y | Don't have an account? Create one Here.<br>Forgot your password? Reset it Here.                                                                                                    |
|   | RAMP InterActive   Terms of Use   Privacy Policy   Refund Policy                                                                                                    |

You will need to create a RAMP account if you do not already have one. To create an account, click "Don't have an account? Create one Here." Link. Fill out the required information to create an account. Once an account is created you will be able to log in and register.

**STEP 1**: When you first sign in you will see in a large green box "Official Registration." Click on it.

| R PARTICULE          |   | Itthall Saskatchewan Umpire Registration         Image: Comparison of the second second seco |
|----------------------|---|----------------------------------------------------------------------------------------------------|
| 🔗 Dashboard          |   | 📽 Clinic Registration                                                                                                    |
| Register             | ✓ | Search & Register to Clinics >>                                                                                                    |
| E My Family Members  | ~ |                                                                                                    |
| My Registrations     |   | English                                                                                                    |
| Le My Tearns/Permits | ~ |                                                                                                    |
| Transactions         | ~ |                                                                                                    |
| Refund Policy        |   |                                                                                                    |
| e Your Account       |   |                                                                                                    |
| C+ Logout            |   |                                                                                                    |
|                      |   |                                                                                                    |

**STEP 2**: Select the name of the individual you want to register to be an official. Fill out the required information. You may need to add yourself, or the person you are registering, as a "family member" if you have not already done so.

| ROTTRACK<br>ROTTRACK     | Softball Saskatchewan Umpire Registration Official Registration Choose a Season 2022 Season                                                                                                    | ~      |
|--------------------------|----------------------------------------------------------------------------------------------------|--------|
| 🕋 Dashboard              | Choose Family Member                                                                                                    |        |
| Register ~               | Nicole Herbert                                                                                                    | ~      |
| 🖭 My Family Members 🗸 🗸  | Family Member Information                                                                                                    |        |
| 🚨 My Teams/Permits 🗸 🗸 🗸 | First Name Middle Name Last Name Former Last                                                                                                    | t Name |
| Transactions             | Nicole Herbert                                                                                                    |        |
| 1 Refund Policy          | Birthdate Gender Nickname                                                                                                    |        |
| 🕒 Your Account           | 1/25/1985 Female V                                                                                                    |        |
| G tapat                  | Address City       2205 Victoria Ave     Regina       Country     Province     Postal Code       Canada     SK     S4P 054       Calif Phone     Other Phone     308-780-9235       Email     Indepsofibaliskoa     Secondary Email |        |
|                          | Choose Officiating Level Choose                                                                                                    | v      |
|                          |                                                                                                    |        |

**STEP 3**: Next choose the officiating level that you wish to register for.

| OFTBA                                                                                                    | 1/25/1985                | Female ~    |                 |   |
|----------------------------------------------------------------------------------------------------|--------------------------|-------------|-----------------|---|
|                                                                                                    | Address                  | City        |                 |   |
| 0 <b>3</b> 2                                                                                                    | 2205 Victoria Ave        | Regina      |                 |   |
| A TOTAL AND A TOTAL AND A TOTA | Country                  | Province    | Postal Code     |   |
| and the                                                                                                    | Canada 🗸                 | SK 🗸        | S4P 0S4         |   |
| 😤 Dashboard                                                                                                    |                          |             |                 |   |
| 🛚 Register 🗸 🗸                                                                                                    | Cell Phone               | Other Phone |                 |   |
| 😇 My Family Members 🗸 🗸                                                                                                    | 306-780-9235             |             |                 |   |
| My Registrations                                                                                                    | Email                    |             | Secondary Email |   |
| 🚨 My Teams/Permits 🗸 🗸 🗸                                                                                                    | info@softball.sk.ca      |             |                 |   |
| ICE Transactions 🗸                                                                                                    |                          |             |                 |   |
| 1 Refund Policy                                                                                                    |                          |             |                 |   |
| 🕒 Your Account 🗸                                                                                                    | Choose Officiating Level |             |                 |   |
| G+ Logout                                                                                                    | Choose                   |             |                 | ~ |
| 7                                                                                                    |                          |             |                 |   |
|                                                                                                    | Continue                 |             |                 |   |

**STEP 4:** Options to purchase will pop up. Select the option that you would like (i.e., Under 18.) This is the second year of publication for the 2024/2025 Softball Canada rulebook. If you do not have one from last year, you should purchase one. Once done click "continue."

| SOFTBALL                | Info@softball.sk.ca                                                                                                    |   |
|-------------------------|----------------------------------------------------------------------------------------------------|---|
|                         | Choose Officiating Level                                                                                                    |   |
| ATCHER                  | Choose Your Packages                                                                                                    |   |
| 🗥 Dashboard             |                                                                                                    |   |
| 🔞 Register 🗸 🗸 🗸        | Registration                                                                                                    |   |
| 🖭 My Family Members 🗸 🗸 |                                                                                                    |   |
| My Registrations        | This package is a required purchase.                                                                                                    |   |
| Le My Tearns/Permits    | \$70.00                                                                                                    |   |
| Transactions            |                                                                                                    |   |
| 1 Refund Policy         | Cule book- Hardcopy                                                                                                    |   |
| 🕒 Your Account 🗸 🗸      | \$12.00                                                                                                    |   |
| C→ Logout               | This is for a <b>harboory</b> of the rule book that will be malled to you. If you are interested in a digital copy it can be purchased from solitioal control Here. |   |
| Z                       | Continue                                                                                                    |   |
|                         | English                                                                                                    | 1 |

**STEP 5:** Fill out the required information and click "continue."

**STEP 6:** During the question portion of registration, a question will pop up that asks you to choose the clinic that you wish to attend. Select one from the drop-down. This now means that you are registered to attend that clinic.

**STEP 7:** After all questions have been answered a summary of information will show up. Review the information and go to "Payment Information." Here, you will choose the payment type as a credit card. Fill in your credit card information.

|                         | "Slo-Pitch Exam Man<br>80<br>"District (Note: Your<br>you are umpiring in,<br>put 5, because Lum<br>back of the handbo<br>Listing ?!<br>4 | e<br>district is the di<br>Ex. You play in<br>Ex. You play in<br>Selen is in Distri<br>ok or on the we | strict that you live in. Not the district<br>Regina but live in Lumsden. Then you<br>ct 5. Your distriat can be found in the<br>absite under 'District Community |                     |                  |
|-------------------------|----------------------------------------------------------------------------------------------------|----------------------------------------------------------------------------------------------------|----------------------------------------------------------------------------------------------------|---------------------|------------------|
| 🚯 Register 🗸 🗸          |                                                                                                    |                                                                                                    |                                                                                                    |                     |                  |
| 🖭 My Family Members 🗸 🗸 | Pricing Details                                                                                                    |                                                                                                    |                                                                                                    | Payment Information |                  |
| My Registrations        |                                                                                                    |                                                                                                    |                                                                                                    |                     |                  |
| 🚢 My Teams/Permits 🗸 🗸  | Item                                                                                                    | Price                                                                                                  | Total Credit Card                                                                                                    | Promo Code          |                  |
| ICE Transactions 🗸      | Registration                                                                                                    | \$70.00                                                                                                | \$70.00                                                                                                    |                     | Apply Promo Code |
| 1 Refund Policy         | Total                                                                                                    | \$70.00                                                                                                | \$70.00                                                                                                    | Payment Type        |                  |
| 🕒 Your Account          |                                                                                                    |                                                                                                    |                                                                                                    | Choose              | ~                |
| G+ Logout               |                                                                                                    |                                                                                                    |                                                                                                    |                     |                  |
|                         |                                                                                                    |                                                                                                    |                                                                                                    | \$70.00 Balance     |                  |
|                         | Back Submit Regis                                                                                                    | tration                                                                                                |                                                                                                    |                     |                  |

**STEP 8**: Click "Submit Registration" and you are all done!